## Registrierung – FIELD MANAGER Web

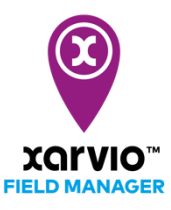

Du kannst den xarvio FIELD MANAGER auch auf Deinem Smartphone nutzen. Lade Dir die Anwendung kostenlos aus dem App- oder Google Store herunter!

- Gehe auf unsere Webseite <u>www.xarvio.com</u>
- Wähle Dein Land und Deine Sprache aus oder klicke direkt auf FIELD MANAGER (in der rechten oberen Ecke).

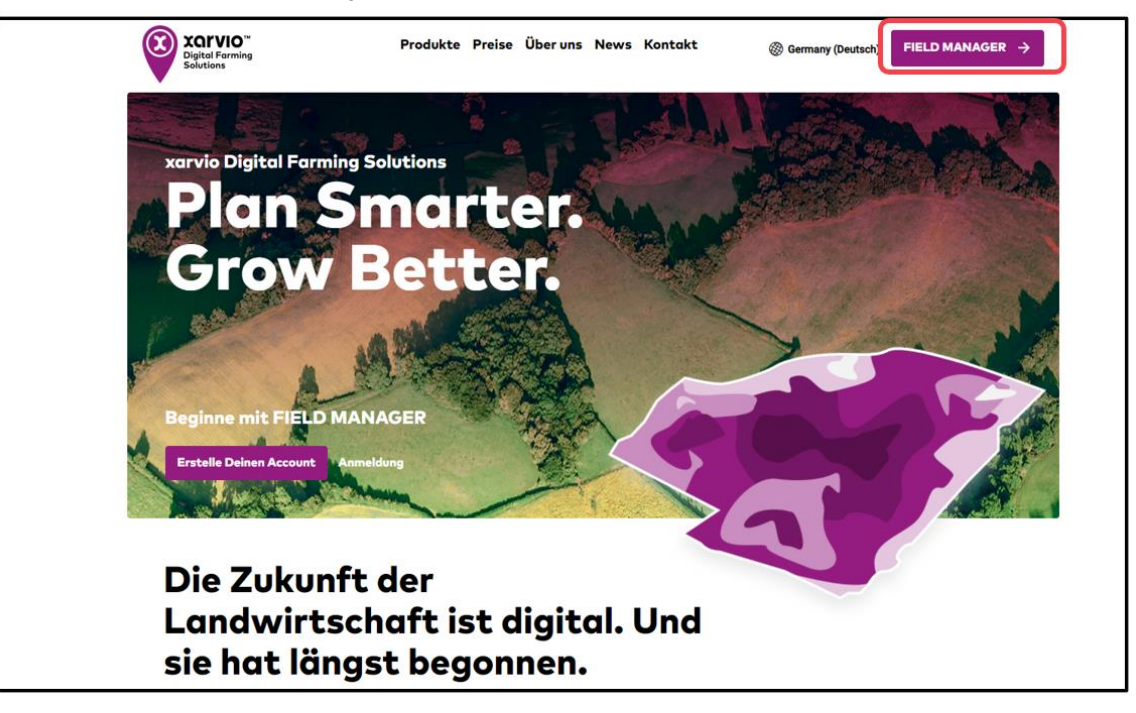

• Klicke auf **Kostenlos registrieren**.

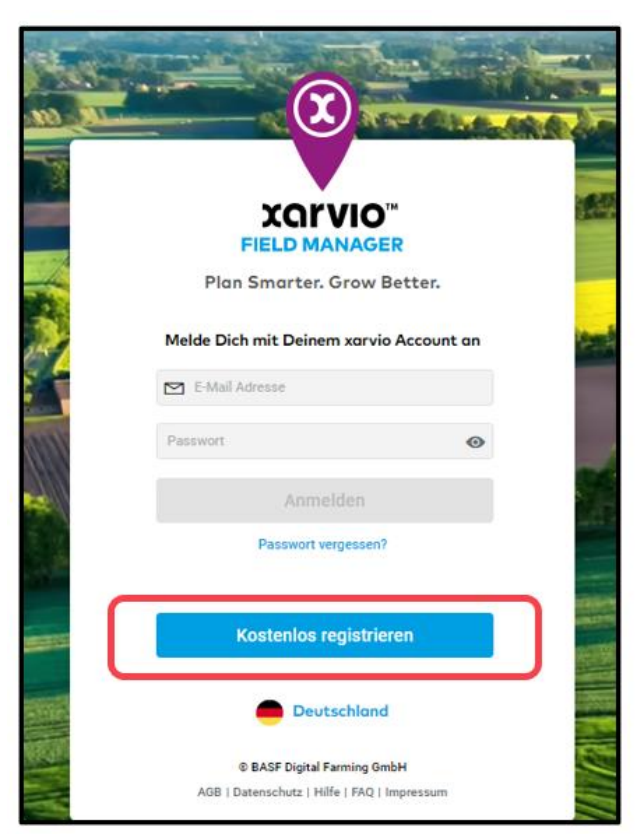

• Gib Deinen Vor- und Nachnamen, Deine E-Mail-Adresse und Deine Telefonnummer ein.

| THE GHA | AND ALL CLEAR AND AND                  |
|---------|----------------------------------------|
|         | Eigenen Benutzeraccount ×<br>erstellen |
| - 1/2   | Wähle Dein Land aus                    |
|         | Deutschland Ändern                     |
| 1       | Gib Deine Accountdetails ein           |
| 11111   | Franz                                  |
|         | Heinrich                               |
|         | 🖂 franz@heinrich.de                    |
|         |                                        |
|         |                                        |
|         | Weiter 2                               |

- 1. Wenn Du Dich für ein anderes Land registrieren möchtest, klicke auf Ändern.
- 2. Klicke auf **Weiter**, wenn Du alle Angaben gemacht hast.
- Lege auf der nächsten Seite Dein Passwort fest und klicke auf **xarvio Account erstellen**. Bitte bestätige auch unsere Allgemeinen Geschäftsbedingungen, indem Du das Kontrollkästchen abhakst.

| ÷    | Eigenen Be                         | enutzeracco                        | ount × |
|------|------------------------------------|------------------------------------|--------|
|      | er                                 | stellen                            |        |
| 14   | Passv                              | vort festlegen                     |        |
|      | <b>a</b>                           | Stark                              | •      |
|      | Perfekt, das is                    | t ein sicheres Passwort            | -      |
| 111  |                                    |                                    | and a  |
|      |                                    |                                    | 144    |
|      |                                    |                                    |        |
|      |                                    |                                    |        |
| STR. | Ch habe geleser<br>Geschäftsbeding | n und akzeptiere Allgeme<br>gungen | eine   |
| 100  | xarvio A                           | ccount erstellen                   |        |

• Klicke auf **Los geht`s!** Dein xarvio Account wird erstellt.

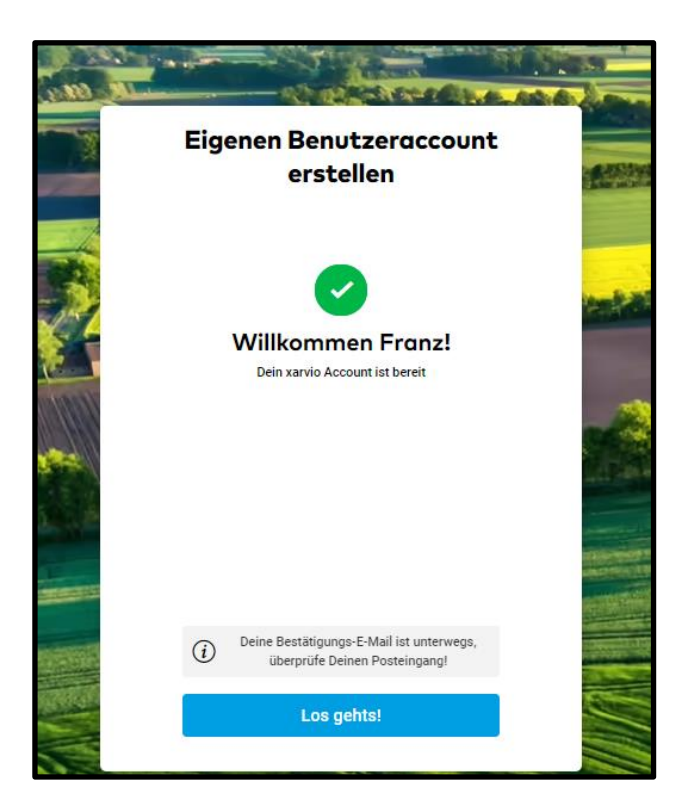

 Das Basis-Paket ist automatisch für Dich freigeschaltet mit allen Basis-Funktionen des FIELD MANAGERS. Du kannst das Paket nach Deinen Wünschen upgraden zu FIELD MANAGER Pro oder FIELD MANAGER Premium.

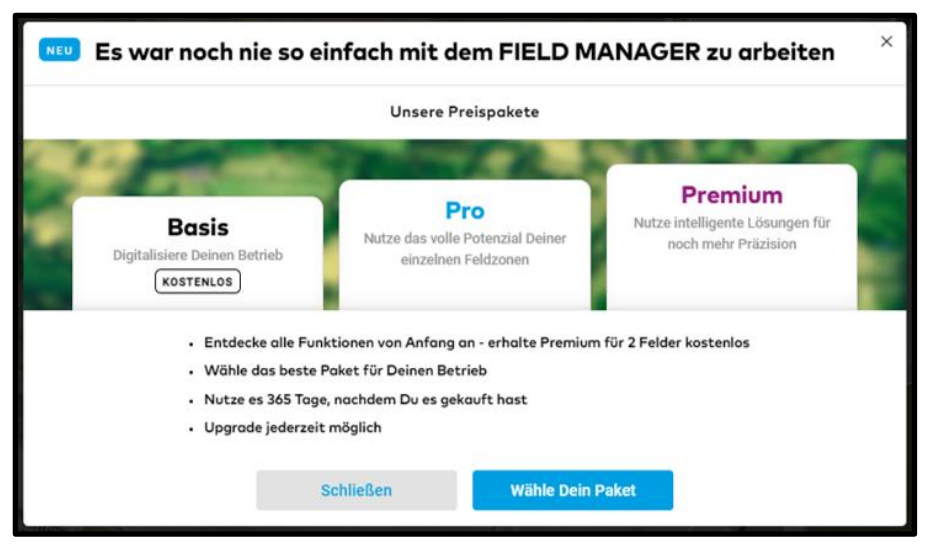

- Du kannst jetzt Deine Felder anlegen.
- Bitte verifiziere im letzten Schritt Deine E-Mail-Adresse und klicke auf Bestätigen.

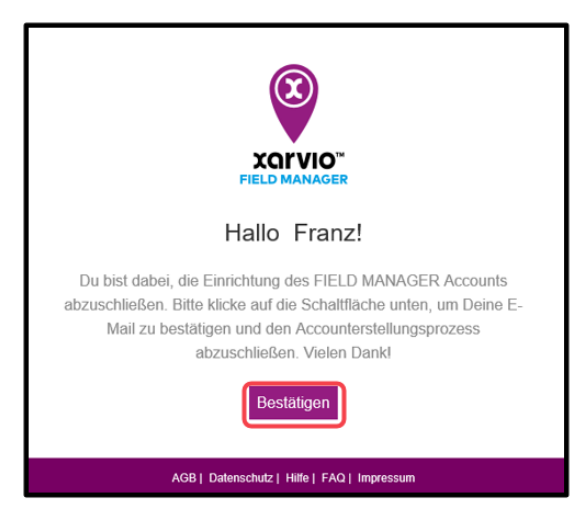

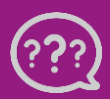

Hast Du Fragen? Wir sind für Dich da! Telefon (kostenlos): +49 800 5052827 E-Mail: germany@xarvio.info © 2021